# 將透明VTP域遷移到伺服器客戶端VTP域

## 目錄

<u>簡介</u> <u>必要條件</u> <u>需求</u> <u>採用元件</u> <u>慣例</u> <u>背景資訊</u> <u>設定</u> <u>網息</u> <u>調整</u> <u>編態</u> <u>線数難排解</u> 相關資訊

## <u> 簡介</u>

本文提供一個範例組態,說明如何將所有VLAN中繼線通訊協定(VTP)透明模式交換器的園區網移轉 至具有VTP伺服器和使用者端的網路。本文檔還可用於重構現有的VTP域。

## <u>必要條件</u>

## <u>需求</u>

嘗試此組態之前,請確保符合以下要求:

- Catalyst交換機管理基礎知識
- VTP知識

## <u>採用元件</u>

本檔案中的資訊是根據Cisco IOS®軟體版本12.2(25)SEC2和Catalyst OS(CatOS)版本8.1(2)。

本檔案中的資訊適用於支援VLAN中繼通訊協定版本2的所有思科裝置。

本文中的資訊是根據特定實驗室環境內的裝置所建立。如果您的網路正在作用,請確保您已瞭解任 何指令可能造成的影響。

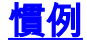

# <u>背景資訊</u>

VTP減少了交換網路中的管理。若在一台 VTP 伺服器上設定新的 VLAN,會將 VLAN 分配至網域中 的所有交換器。這可減少到處設定相同 VLAN 的必要。VTP是大多數Cisco Catalyst系列產品都可用 的Cisco專有協定。

**注意:**本文檔不包括VTP第3版。VTP第3版與VTP第1版(v1)和第2版(v2)不同。 它僅在CatOS 8.1(1)或更高版本上可用。VTP第3版整合了VTP v1和v2的許多更改。在更改網路配置之前,請確保 您已瞭解VTP第3版與早期版本之間的差異。如需詳細資訊,請參閱<u>設定VTP</u>中的以下各節之一:

- <u>瞭解VTP第3版的工作原理</u>
- 與VTP第1版和VTP第2版互動

## <u>設定</u>

本節提供將園區網路從所有VTP透明配置遷移到VTP伺服器客戶端配置的資訊。本節還提供快速步 驟,用於將新交換機引入現有的VTP域。

註:使用Command Lookup Tool(僅限註冊客戶)查詢有關本文檔中使用的命令的更多資訊。

### 網路圖表

本檔案會使用以下網路設定:

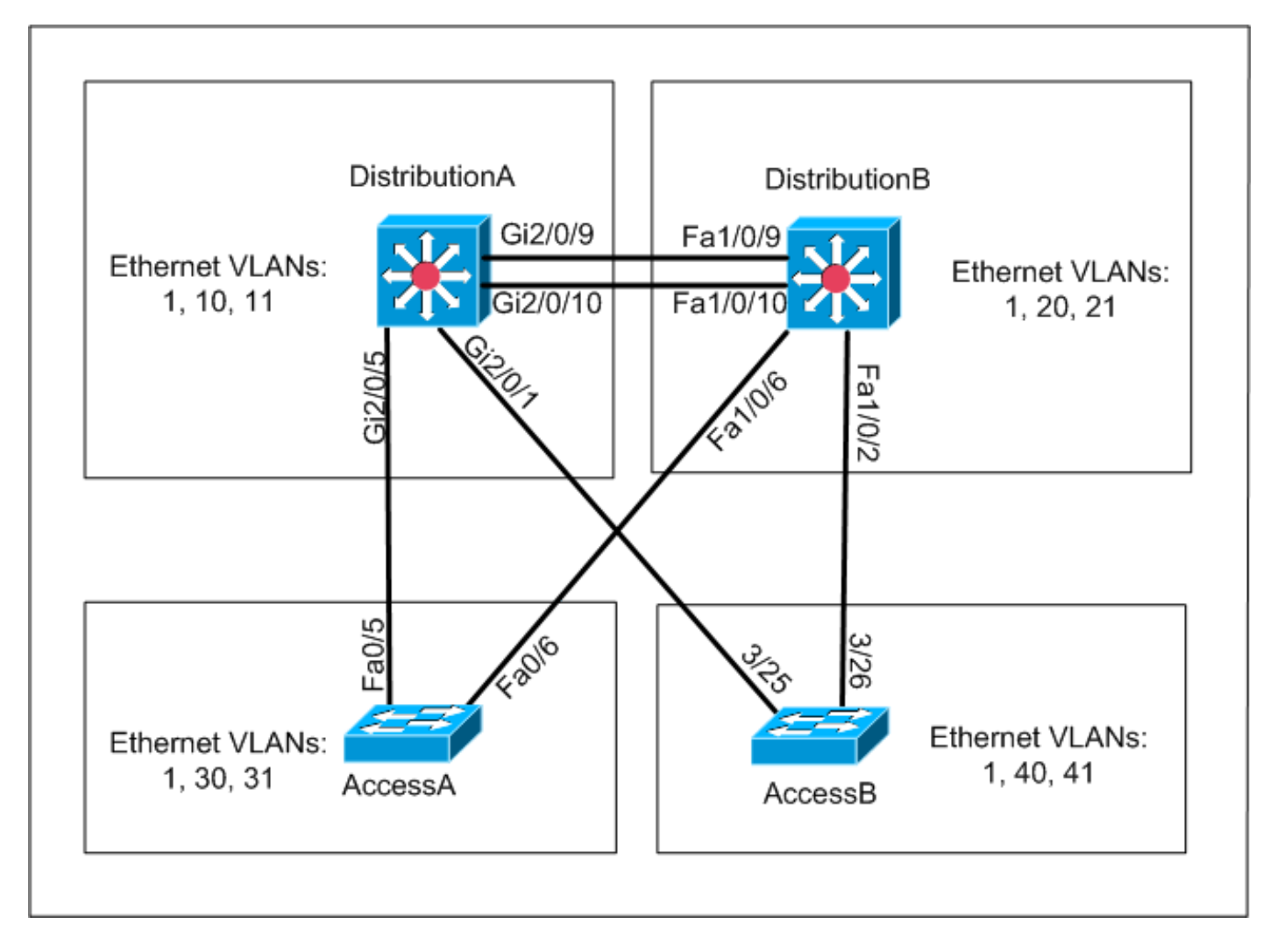

該網路包括:

• 兩台運行Cisco IOS軟體的分發層交換機 — DistributionA和DistributionB。

•兩台存取層交換器 — AccessA執行Cisco IOS軟體, AccessB執行CatOS軟體。 初始VLAN資料庫具有以下乙太網VLAN:

- DistributionA VLAN 1、10和11
- DistributionB VLAN 1、20和21
- AccessA VLAN 1、30和31
- AccessB VLAN 1、40和41

## <u>組態</u>

本節包含三個小節:

- 遷移前檢查
- 遷移規劃
- •<u>移轉程式</u>

## <u>遷移前檢查</u>

此部分提供核對表,以確保網路已為遷移過程做好準備。若要接收交換機中VTP配置的當前狀態 ,請對Cisco IOS發出**show vtp status**命令,對CatOS發出**show vtp domain**命令。

## **Cisco IOS**

| DistributionA# <b>show vtp status</b> |     |                                         |
|---------------------------------------|-----|-----------------------------------------|
| VTP Version                           | :   | 2                                       |
| Configuration Revision                | :   | 0                                       |
| Maximum VLANs supported locally       | :   | 1005                                    |
| Number of existing VLANs              | :   | 7                                       |
| VTP Operating Mode                    | :   | Transparent                             |
| VTP Domain Name                       | :   | migration                               |
| VTP Pruning Mode                      | :   | Disabled                                |
| VTP V2 Mode                           | :   | Disabled                                |
| VTP Traps Generation                  | :   | Disabled                                |
| MD5 digest                            | :   | 0xE5 0x9F 0x80 0x70 0x73 0x62 0xC0 0x54 |
| Configuration last modified by        | 0.0 | ).0.0 at 3-1-93 04:23:21                |
| DistributionA#                        |     |                                         |

#### **Catalyst OS**

| AccessB> (enable) <b>show vtp domain</b> |                           |
|------------------------------------------|---------------------------|
| Version : running VTP1 (VTP3 capable)    |                           |
| Domain Name : migration                  | Password : not configured |
| Notifications: disabled                  | Updater ID: 0.0.0.0       |

| Feature Mod | le   | Revision |
|-------------|------|----------|
| VLAN Cli    | .ent | 0        |

Pruning : disabled VLANs prune eligible: 2-1000 AccessB> (enable)

1. 檢查是否所有交換機都處於VTP透明模式。發出以下命令以更改VTP模式: Cisco IOS AccessA#conf t

AccessA(config) **#vtp mode transparent** Setting device to VTP TRANSPARENT mode AccessA(config) **#exit** AccessA#

#### Catalyst OS

AccessB> (enable) **set vtp mode transparent** Changing VTP mode for all features VTP domain migration modified AccessB> (enable)

2. 檢查所有交換機是否具有相同的VTP域名。發出以下命令以更改VTP域名: **Cisco IOS** DistributionB(config)**#vtp domain** *migration* 

Changing VTP domain name from aaaa to migration DistributionB(config)#

#### Catalyst OS

AccessB> (enable) **set vtp domain** *migration* VTP domain migration modified AccessB> (enable)

3. 檢查是否所有交換機都運行相同的VTP版本。發出以下命令以更改VTP版本: Cisco IOS

vtp version 2

#### Catalyst OS

set vtp v2 enable

set vtp version 2

## 4. 檢查是否所有交換機都運行相同的VTP口令(如果配置了口令)。 發出以下命令以更改VTP口 令: Cisco IOS

vtp password vtp\_password

#### Catalyst OS

AccessB> (enable) set vtp passwd ? <passwd> Password (0 to clear) AccessB> (enable) **set vtp passwd** vtp\_password Generating the secret associated to the password. VTP domain migration modified

## 5. 檢查是否所有交換機都通過中繼鏈路連線。Cisco IOS

DistributionA#**show interfaces trunk** 

| Port     | Mode      | Encapsulation | Status   | Native vlan |
|----------|-----------|---------------|----------|-------------|
| Gi2/0/1  | auto      | n-isl         | trunking | 1           |
| Gi2/0/5  | auto      | n-802.1q      | trunking | 1           |
| Gi2/0/9  | desirable | n-isl         | trunking | 1           |
| Gi2/0/10 | desirable | n-isl         | trunking | 1           |

| Port     | Vlans allowed on trunk                                 |
|----------|--------------------------------------------------------|
| Gi2/0/1  | 1-4094                                                 |
| Gi2/0/5  | 1-4094                                                 |
| Gi2/0/9  | 1-4094                                                 |
| Gi2/0/10 | 1-4094                                                 |
|          |                                                        |
| Port     | Vlans allowed and active in management domain          |
| Gi2/0/1  | 1,10-11                                                |
| Gi2/0/5  | 1,10-11                                                |
| Gi2/0/9  | 1,10-11                                                |
| Gi2/0/10 | 1,10-11                                                |
|          |                                                        |
| Port     | Vlans in spanning tree forwarding state and not pruned |

| Gi2/0/1 | 1,10-11 |
|---------|---------|
| Gi2/0/5 | 1,10-11 |
| Gi2/0/9 | 1,10-11 |

!--- Rest of output elided.

#### Catalyst OS

AccessB> (enable) **show trunk** 

```
* - indicates vtp domain mismatch
```

# - indicates dot1q-all-tagged enabled on the port .....

|      | -            | 55            | -        |             |
|------|--------------|---------------|----------|-------------|
| Port | Mode         | Encapsulation | Status   | Native vlan |
|      |              |               |          |             |
| 3/25 | desirable    | n-isl         | trunking | 1           |
| 3/26 | desirable    | n-isl         | trunking | 1           |
| 6/1  | nonegotiate  | dot1q         | trunking | 1           |
| 6/2  | nonegotiate  | dot1q         | trunking | 1           |
| 6/3  | nonegotiate  | dot1q         | trunking | 1           |
| 6/4  | nonegotiate  | dot1q         | trunking | 1           |
| 16/1 | nonegotiate  | isl           | trunking | 1           |
|      |              |               |          |             |
| Port | Vlans allowe | d on trunk    |          |             |
|      |              |               |          |             |
| 3/25 | 1-1005,1025- | 4094          |          |             |
| 3/26 | 1-1005,1025- | 4094          |          |             |
|      |              |               |          |             |

6/1

6/2 6/3

6/4 16/1 1-1005,1025-4094

Port Vlans allowed and active in management domain !--- Rest of output elided.

#### 遷移規劃

 確定網路所需的VLAN數量。Catalyst交換器支援的最大作用中VLAN數量因型號而異。 AccessA#show vtp status : 2 VTP Version Configuration Revision : 0 Maximum VLANs supported locally : 250 Number of existing VLANs : 7 VTP Operating Mode : Transparent VTP Domain Name : migration VTP Pruning Mode : Disabled VTP V2 Mode : Disabled VTP Traps Generation : Disabled MD5 digest : 0xC8 0xB7 0x36 0xC3 0xBD 0xC6 0x56 0xB2 Configuration last modified by 0.0.0.0 at 3-1-93 04:23:21 AccessA#

•確定DistributionA和DistributionB等交換機將成為VTP伺服器。一台或多台交換機可以是域中的 VTP伺服器。選擇一個交換機(例如DistributionA)以開始遷移。

### 移轉程式

完成以下步驟,以便使用VTP模式伺服器和客戶端配置園區網路:

#### 1. 將DistributionA的VTP模式更改為Server。

DistributionA#conf t Enter configuration commands, one per line. End with CNTL/Z. DistributionA(config)#vtp mode server Setting device to VTP SERVER mode DistributionA(config)#exit DistributionA#

2. 建立域中所需的VLAN。

!--- Before creating VLANs DistributionA#show vlan

| VLAN | Name   |             |      |        | Sta    | tus    | Port                                                 | ts                                                 |                                                                     |                                                                      |                                              |
|------|--------|-------------|------|--------|--------|--------|------------------------------------------------------|----------------------------------------------------|---------------------------------------------------------------------|----------------------------------------------------------------------|----------------------------------------------|
| 1    | defaul | lt          |      |        | act    | ive    | Gi2,<br>Gi2,<br>Gi2,<br>Gi2,<br>Gi2,<br>Gi2,<br>Gi2, | /0/2,<br>/0/6,<br>/0/11<br>/0/14<br>/0/17<br>/0/20 | Gi2/0/3,<br>Gi2/0/7,<br>L, Gi2/0/2<br>Gi2/0/2<br>Gi2/0/2<br>Gi2/0/2 | , Gi2/0,<br>, Gi2/0,<br>12, Gi2,<br>15, Gi2,<br>18, Gi2,<br>21, Gi2, | /4<br>/8<br>/0/13<br>/0/16<br>/0/19<br>/0/22 |
| 10   | VLAN0( | 010         |      |        | act    | ive    | Gi2,                                                 | /0/23                                              | 3                                                                   |                                                                      |                                              |
| 11   | VLAN0( | 011         |      |        | act    | ive    | Gi2,                                                 | /0/24                                              | 1                                                                   |                                                                      |                                              |
| 1002 | fddi-o | default     |      |        | act    | /unsup |                                                      |                                                    |                                                                     |                                                                      |                                              |
| 1003 | token- | -ring-defau | lt   |        | act    | /unsup |                                                      |                                                    |                                                                     |                                                                      |                                              |
| 1004 | fddine | et-default  |      |        | act    | /unsup |                                                      |                                                    |                                                                     |                                                                      |                                              |
| 1005 | trnet- | -default    |      |        | act    | /unsup |                                                      |                                                    |                                                                     |                                                                      |                                              |
| VLAN | Туре   | SAID        | MTU  | Parent | RingNo | Bridge | eNo S                                                | Stp                                                | BrdgMode                                                            | Trans1                                                               | Trans2                                       |
| 1    | enet   | 100001      | 1500 | -      | -      | _      |                                                      | _                                                  | -                                                                   | 0                                                                    | 0                                            |
| 10   | enet   | 100010      | 1500 | -      | -      | -      |                                                      | _                                                  | -                                                                   | 0                                                                    | 0                                            |

11 enet 100011 1500 -0 0 -1002 fddi 101002 1500 -1003 tr 101003 1500 -0 0 \_ \_ \_ \_ \_ \_ srb 0 0 !--- Rest of output elided. !--- Creating required VLANs DistributionA#conf t Enter configuration commands, one per line. End with CNTL/Z. DistributionA(config)#vlan 20-21,30-31,40-41 DistributionA(config-vlan)#exit DistributionA(config) #exit DistributionA#

!--- After creating VLANs DistributionA#show vlan

| VLAN | Name               | Status    | Ports                                                                                                    |
|------|--------------------|-----------|----------------------------------------------------------------------------------------------------|
| 1    | default            | active    | Gi2/0/2, Gi2/0/3, Gi2/0/4<br>Gi2/0/6, Gi2/0/7, Gi2/0/8<br>Gi2/0/11, Gi2/0/12, Gi2/0/13<br>Gi2/0/14, Gi2/0/15, Gi2/0/16<br>Gi2/0/17, Gi2/0/18, Gi2/0/19<br>Gi2/0/20, Gi2/0/21, Gi2/0/22 |
| 10   | VLAN0010           | active    | Gi2/0/23                                                                                                    |
| 11   | VLAN0011           | active    | Gi2/0/24                                                                                                    |
| 20   | VLAN0020           | active    |                                                                                                    |
| 21   | VLAN0021           | active    |                                                                                                    |
| 30   | VLAN0030           | active    |                                                                                                    |
| 31   | VLAN0031           | active    |                                                                                                    |
| 40   | VLAN0040           | active    |                                                                                                    |
| 41   | VLAN0041           | active    |                                                                                                    |
| 1002 | fddi-default       | act/unsup |                                                                                                    |
| 1003 | token-ring-default | act/unsup |                                                                                                    |
| 1004 | fddinet-default    | act/unsup |                                                                                                    |
| 1005 | trnet-default      | act/unsup |                                                                                                    |

VLAN Type SAID MTU Parent RingNo BridgeNo Stp BrdgMode Trans1 Trans2 !--- Rest of output elided.

如果不配置新的VLAN,請建立虛擬VLAN。這會將配置修訂版增加到「1」,從而使VLAN資 料庫在整個網路中傳播。

DistributionA#conf t Enter configuration commands, one per line. End with CNTL/Z. DistributionA(config)#vlan 100 DistributionA(config-vlan)#name dummy DistributionA(config-vlan)#exit DistributionA(config)#exit DistributionA#

#### 3. 將DistributionB的VTP模式更改為Client,然後更改AccessA和AccessB。Cisco IOS

DistributionB#conf t Enter configuration commands, one per line. End with CNTL/Z. DistributionB(config)#vtp mode client Setting device to VTP CLIENT mode. DistributionB(config)#exit DistributionB#

| DistributionB# <b>show vtp status</b> |   |           |
|---------------------------------------|---|-----------|
| VTP Version                           | : | 2         |
| Configuration Revision                | : | 0         |
| Maximum VLANs supported locally       | : | 1005      |
| Number of existing VLANs              | : | 13        |
| VTP Operating Mode                    | : | Client    |
| VTP Domain Name                       | : | migration |
| VTP Pruning Mode                      | : | Disabled  |
| VTP V2 Mode                           | : | Disabled  |
| VTP Traps Generation                  | : | Disabled  |

MD5 digest

Configuration last modified by 0.0.0.0 at 3-1-93 04:23:21

#### Catalyst OS

AccessB> (enable) **set vtp mode client** Changing VTP mode for all features VTP domain migration modified

### 4. 驗證是否所有VLAN都通過域傳播。Cisco IOS

DistributionB#**show vlan** 

| VLAN  | Name    |                     |         |        | Sta     | tus    | Ports  |            |         |         |
|-------|---------|---------------------|---------|--------|---------|--------|--------|------------|---------|---------|
| 1     | defau:  | <br>lt              |         |        | <br>act | ive    | Fa1/0/ | /1, Fa1/0  | /3, Fa1 | /0/4    |
|       |         |                     |         |        |         |        | Fa1/0/ | /5, Fa1/0  | /7, Fal | /0/8    |
|       |         |                     |         |        |         |        | Fa1/0/ | /11, Fa1/  | 0/12, F | a1/0/13 |
|       |         |                     |         |        |         |        | Fa1/0/ | /14, Fa1/  | 0/15, F | a1/0/16 |
|       |         |                     |         |        |         |        | Fa1/0/ | /17, Fa1/  | 0/18, F | a1/0/19 |
|       |         |                     |         |        |         |        | Fa1/0/ | /20, Fa1/  | 0/21, F | a1/0/22 |
|       |         |                     |         |        |         |        | Fa1/0/ | /23, Fa1/  | 0/24    |         |
| 10    | VLAN0   | 010                 |         |        | act     | ive    |        |            |         |         |
| 11    | VLAN0   | 011                 |         |        | act     | ive    |        |            |         |         |
| 20    | VLAN0   | 020                 |         |        | act     | ive    | Gi1/0/ | /1         |         |         |
| 21    | VLAN0   | 021                 |         |        | act     | ive    | Gi1/0/ | /2         |         |         |
| 30    | VLAN0   | 030                 |         |        | act     | ive    |        |            |         |         |
| 31    | VLAN0   | 031                 |         |        | act     | ive    |        |            |         |         |
| 40    | VLAN0   | 040                 |         |        | act     | ive    |        |            |         |         |
| 41    | VLAN0   | 041                 |         |        | act     | ive    |        |            |         |         |
| 1002  | fddi-   | default             |         |        | act     | /unsup |        |            |         |         |
| 1003  | token   | -ring-defau         | ılt     |        | act     | /unsup |        |            |         |         |
| 1004  | fddine  | et-default          |         |        | act     | /unsup |        |            |         |         |
| 1005  | trnet   | -default            |         |        | act     | /unsup |        |            |         |         |
| !     | Rest o  | of output e         | elided. |        |         |        |        |            |         |         |
| Cata  | lyst O  | S                   |         |        |         |        |        |            |         |         |
| Acces | ssB> (e | enable) <b>sh</b> o | w vlan  | L      |         |        |        |            |         |         |
| VLAN  | Name    |                     |         |        | Sta     | tus    | IfInde | ex Mod/Po: | rts, Vl | ans     |
|       |         |                     |         |        |         |        |        |            |         |         |
| 1     | defau   | lt                  |         |        | act     | ive    | 64     | 2/1-2      |         |         |
|       |         |                     |         |        |         |        |        | 3/1-24     | ,3/27-4 | 6       |
|       |         |                     |         |        |         |        |        | 4/1-8      |         |         |
| 10    | VLAN0   | 010                 |         |        | act     | ive    | 107    |            |         |         |
| 11    | VLAN0   | 011                 |         |        | act     | ive    | 108    |            |         |         |
| 20    | VLAN0   | 020                 |         |        | act     | ive    | 105    |            |         |         |
| 21    | VLAN0   | 021                 |         |        | act     | ive    | 106    |            |         |         |
| 30    | VLAN0   | 030                 |         |        | act     | ive    | 109    |            |         |         |
| 31    | VLAN0   | 031                 |         |        | act     | ive    | 110    |            |         |         |
| 40    | VLAN0   | 040                 |         |        | act     | ive    | 111    | 3/47       |         |         |
| 41    | VLAN0   | 041                 |         |        | act     | ive    | 112    | 3/48       |         |         |
| 1002  | fddi-0  | default             |         |        | act     | ive    | 65     |            |         |         |
| 1003  | token   | -ring-defau         | ılt     |        | act     | ive    | 68     |            |         |         |
| 1004  | fddine  | et-default          |         |        | act     | ive    | 66     |            |         |         |
| 1005  | trnet   | -default            |         |        | act     | ive    | 67     |            |         |         |
| VLAN  | Туре    | SAID                | MTU     | Parent | RingNo  | BrdgNo | stp    | BrdgMode   | Trans1  | Trans2  |
|       |         | 1.01.000            |         |        |         |        |        |            |         |         |
| 1002  | tadi    | 101002              | 1500    | -      | -       | -      | -      | -          | U       | U       |
| 1003  | trcrf   | 101003              | 1500    | -      | -       | -      | -      | -          | 0       | U       |

!--- Rest of output elided.

5. 檢查是否有任何交換機埠處於Inactive狀態。如果交換器連線埠中不存在為交換器連線埠設定的VLAN,則交換器連線埠可能會進入非作用中狀態。根據需要在VTP伺服器交換機中建立適當的VLAN。Cisco IOS在show interfaces switchport命令的輸出中,如果交換器連線埠具有存 取模式VLAN屬性的Inactive關鍵字,則可確定該交換器連線埠是否處於非活動模式。 DistributionB#show interfaces switchport Name: Fa1/0/1 Switchport: Enabled Administrative Mode: dynamic auto Operational Mode: down Administrative Trunking Encapsulation: negotiate Negotiation of Trunking: On Access Mode VLAN: 1 (default) Trunking Native Mode VLAN: 1 (default) Administrative Native VLAN tagging: enabled Voice VLAN: none Administrative private-vlan host-association: none Administrative private-vlan mapping: none Administrative private-vlan trunk native VLAN: none Administrative private-vlan trunk Native VLAN tagging: enabled Administrative private-vlan trunk encapsulation: dotlq Administrative private-vlan trunk normal VLANs: none Administrative private-vlan trunk private VLANs: none Operational private-vlan: none Trunking VLANs Enabled: ALL Pruning VLANs Enabled: 2-1001 Capture Mode Disabled Capture VLANs Allowed: ALL

!--- Part of output elided. Name: Fa1/0/24 Switchport: Enabled Administrative Mode: dynamic
auto Operational Mode: down Administrative Trunking Encapsulation: negotiate Negotiation of

Trunking: On Access Mode VLAN: 50 (Inactive) Trunking Native Mode VLAN: 1 (default) Administrative Native VLAN tagging: enabled Voice VLAN: none Administrative private-vlan host-association: none Administrative private-vlan mapping: none Administrative private-vlan trunk native VLAN: none Administrative private-vlan trunk Native VLAN tagging: enabled Administrative private-vlan trunk encapsulation: dot1q Administrative private-vlan trunk normal VLANs: none Administrative private-vlan trunk private VLANs: none Operational private-vlan: none Trunking VLANs Enabled: ALL Pruning VLANs Enabled: 2-1001 Capture Mode Disabled Capture VLANs Allowed: ALL

Protected: false
Unknown unicast blocked: disabled
!--- Rest of output elided.

#### 在VTP伺服器交換機(DistributionA)中建立VLAN 50。

DistributionA#conf t Enter configuration commands, one per line. End with CNTL/Z. DistributionA(config)#vlan 50 DistributionA(config-vlan)#name Vlan50 DistributionA(config-vlan)#end DistributionA#

!--- Verify the switchport status in the DistributionB switch. DistributionB#show
interfaces fa1/0/24 switchport

Name: Fa1/0/24 Switchport: Enabled Administrative Mode: dynamic auto Operational Mode: down Administrative Trunking Encapsulation: negotiate Negotiation of Trunking: On

```
Access Mode VLAN: 50 (Vlan50)
Trunking Native Mode VLAN: 1 (default)
Administrative Native VLAN tagging: enabled
Voice VLAN: none
Administrative private-vlan host-association: none
Administrative private-vlan mapping: none
Administrative private-vlan trunk native VLAN: none
Administrative private-vlan trunk Native VLAN tagging: enabled
Administrative private-vlan trunk encapsulation: dotlq
Administrative private-vlan trunk normal VLANs: none
Administrative private-vlan trunk private VLANs: none
Operational private-vlan: none
Trunking VLANs Enabled: ALL
Pruning VLANs Enabled: 2-1001
Capture Mode Disabled
Capture VLANs Allowed: ALL
!--- Rest of output elided.
```

 將DistributionB交換機的VTP模式更改為Server。VTP伺服器交換機必須具有相同的配置修訂 版號,並且必須是VTP域中的最高配置。

### 將交換機新增到VTP域

最近新增的交換機可能導致網路出現問題。它可以是以前在實驗中使用的交換機,並且輸入了良好 的VTP域名。該交換機被配置為VTP客戶端,並連線到網路的其它部分。然後,您將中繼鏈路連線 到網路的其它部分。在幾秒鐘內,整個網路就會關閉。

如果插入的交換機的配置修訂版號高於VTP域的配置修訂版號,它會通過VTP域傳播其VLAN資料庫 。

無論交換機是VTP客戶端還是VTP伺服器,都會出現這種情況。VTP客戶端可以清除VTP伺服器上 的VLAN資訊。當網路中的許多埠進入非活動狀態並繼續分配給不存在的VLAN時,您可以得知發生 了這種情況。

註:請參閱<u>Flash動畫:VTP</u>,用於說明此問題。

若要避免將交換器新增至網路時發生此問題,請完成以下步驟:

- 將新交換機連線到網路之前,將交換機的VTP模式更改為透明。這會將配置修訂版號重置為零 ('0')。
- 2. 將交換機連線到網路並配置適當的中繼鏈路。
- 3. 配置VTP屬性:配置VTP域名以匹配網路的VTP域名。配置VTP版本和口令(如果需要)。
- 將VTP模式更改為Client。配置修訂版號仍然為零('0')。VLAN開始從網路中存在的VTP伺服器 進行傳播。
- 5. 檢驗新交換機和網路的VTP伺服器中是否所有所需的VLAN都可用。
- 6. 如果缺少任何VLAN,快速解決方法是從其中一個VTP伺服器新增該VLAN。

如需詳細資訊,請參閱最近插入的交換器如何導致網路問題。

## <u>驗證</u>

沒有適用於此組態的單獨驗證程式。使用作為配置示例的一部分提供的驗證步驟。

<u>輸出直譯器工具</u>(僅供<u>已註冊</u>客戶使用)(OIT)支援某些**show**命令。使用OIT檢視**show**命令輸出的分析

- show vtp status [Cisco IOS] 顯示VTP域的當前狀態。
- show vtp domain [Catalyst OS] 顯示VTP域的當前狀態。
- show vlan 顯示VLAN資訊。

# <u>疑難排解</u>

目前尚無適用於此組態的具體疑難排解資訊。

有關VTP常見問題的資訊,請參閱<u>VTP故障排除和警告</u>。

# 相關資訊

- <u>瞭解 VLAN 主幹通訊協定 (VTP)</u>
- <u>LAN 產品支援</u>
- LAN 交換技術支援
- 技術支援與文件 Cisco Systems